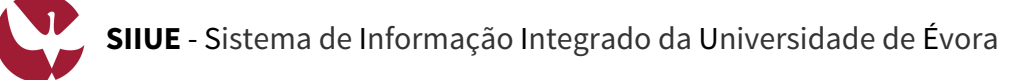

[2]

## GUIA RÁPIDO: Inscrição nas Provas de Ingresso para Maiores de 23 anos

A candidatura para acesso e ingresso, no 1.º ciclo ou Mestrado Integrado, através do concurso especial Maiores de 23 Anos, está condicionada ao aproveitamento nas **Provas de Avaliação para a frequência do ensino superior de maiores de 23 anos (M23)**, nos termos do **Regulamento de Candidaturas**. As provas integram: (i) Análise curricular; (ii) Entrevista e (iii) Prova específica de conhecimentos, consistindo esta numa prova escrita de natureza teórica, realizada na UÉ, na qual ou quais o candidato se tem de inscrever, de acordo com a(s) Prova(s) de Ingresso exigida(s) no Regime Geral de Acesso, para o curso em que pretende ingressar e frequentar na UÉ através do concurso especial Maiores 23 Anos.

Este guia rápido pretende auxiliar no processo de inscrição nas Provas de Ingresso para M23 a realizar no SIIUE - Sistema de Informação Integrado da Universidade de Évora.

## 1. Aceder ao SIIUE e iniciar o processo de Inscrição

Aceder ao **SIIUE** em **http://siiue.uevora.pt** utilizando as credenciais de acesso de candidato. Caso ainda não se encontre registado no SIIUE (com credenciais de acesso para candidato), consulte o <u>Guia Rápido SIIUE</u> – Registo de novo utilizador para obter ajuda sobre este processo.

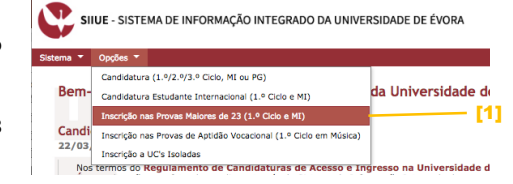

Detalhes da inscrição nas Provas dos Maiores de 23 Anos

Ano Lectivo: 2018/2019 Fase: 1<sup>a</sup>

ome completo: Sónia Costa de Cidadão/Nº 1111111 .I./Passaporte: de validade do 31/12/2018 documento:

Habilitação: Ensino Se

que se candidata

Curso a que se Biologia candidata:

Provas Específicas em que se inscreve 1ª: Biologia e Geologia (02)

amento nas Provas em Anos Anteriores na Uni

Aproveitamento nas □ No próprio ano ou nos últimos 3 anos, nas provas específicas exig provas em anos curso anteriores?

Isenção da realização das Provas Específicas ao abrigo do nº1 do art.º 31 do regulamento

Ao abrigo da alínea a): Aproveitamento no Ensino Secundário Português, há menos de 3 ani na(c) disciplina(c) correspondente(c) à(c) preva(c) constituentes

9999990 01/11/1990 Portugal Portugal

s Pessoais

Após autenticação, e para iniciar o processo de inscrição nas Provas de Ingresso para Maiores de 23 Anos, aceder em **Opções** » **Inscrição nas Provas Maiores de 23** [1]

## 2. Preencher os dados da inscrição

Para formalizar a inscrição, no formulário apresentado preencha os dados solicitados. Os campos assinalados com \* são de preenchimento obrigatório. Sempre que é apresentado o ícone <sup>(2)</sup>, recorra ao mesmo para obter ajuda sobre o item respetivo.

No final, escolha a opção Guardar para guardar o registo de inscrição.

Se o registo for efetuado com sucesso, é apresentada mensagem em conformidade, e será reencaminhado para uma página onde pode consultar os dados introduzidos [2].

Depois da introdução dos dados iniciais, o candidato tem ainda, no menu lateral a possibilidade de:

- Anexar/Ver documentos [3]
- Editar os dados da Inscrição [4]
- Concluir Inscrição [5]

## 3. Anexar/Ver Documentos

| Através da opção <b>Documentação » Adicionar/Ver Documentos</b> [3], deverão ser adicionados os documentos [6] necessários à correta instrução da inscrição.<br>Atenção: Caso tenha problemas a anexar os documentos, note que por vezes o ficheiro não tem problemas, mas o navegador ( <i>browser</i> ), ou uma versão particular deste, pode não reconhecer a extensão corretamente. Se for possível, tente anexar o documento num outro computador e/ou navegador ( <i>Firefox</i> ou <i>Google Chrome</i> , por exemplo).                                         | Documentos  Adicionar documento  • Tipo: • Ficheiro: Senciour ficheiro: nenhum ficheiro selecionado  Observações: Adicionar documentos Encontrados 3 documentos.  Disentos                                                                                                    |
|----------------------------------------------------------------------------------------------------|----------------------------------------------------------------------------------------------------|
|                                                                                                    | Tipo         Ficheiro         Tamanho         Data<br>Introdução         Observações           Curriculum Vitae                                                                                                    |
| 4. Concluir Inscrição                                                                                                    |                                                                                                    |
| Por fim, recorrendo à opção lateral <b>Inscrição » Concluir</b> [5] deverá dar por concluída a inscrição [7],<br>sendo que após essa ação já não poderá alterar os dados. Note que a inscrição só será considerada após<br>esta ação de <b>Concluir</b> .                                                                                                    | Concluir e submeter inscrição. Confirmar? Após<br>submissão já não poderá alterar dados.<br>Cancelar OK                                                                                                    |
| Ao concluir a inscrição, deverá ainda declarar sob compromisso de honra [8], não ser titular de habilitações para o acesso ao ensino superior.                                                                                                    | Conclusão de Inscrição nas Provas Especificas dos     Malores de 23 Anos      Percase de 23 Anos      Conclusão de inscrição nas Provas Especificas dos     de concentrativa de la concentrativa de la co |
| 5. Pagamento                                                                                                    |                                                                                                    |
| Por fim, serão apresentadas as informações [9] sobre o pagamento a efetuar.<br>Antes de efetuar o pagamento, verifique nos detalhes da sua inscrição se a mesma está corretamente<br>instruída, nomeadamente, se anexou toda a documentação necessária e preencheu todos os dados<br>corretamente, e certifique-se ainda que reúne as condições de inscrição, pois o valor pago pela taxa de<br>inscrição nas provas não será reembolsado caso não reúna as condições de inscrição.<br>Note que só após pagamento a inscrição será validada pelos Serviços Académicos. | Detalhes da inscrição nas Provas dos Maiores de 23 Anos            Obrigadol A sua inscrição nas provas maiores de 23 anos foi concluída<br>com sucessoi             Obrigadol A sua inscrição nas provas maiores de 23 anos foi concluída             Obrigadol A sua inscrição nas provas maiores de 23 anos foi concluída             Obrigadol A sua inscrição nas provas maiores de 23 anos foi concluída             Obrigadol A sua inscrição nas provas maiores de 23 anos foi concluída             Obrigadol A sua inscrição nas provas maiores de 23 anos foi concluída             Obrigadol A sua inscrição nas provas maiores de 23 anos foi concluída             Obrigadol A sua inscrição nas provas maiores de 23 anos foi concluída             Obrigadol A sua inscrição nas provas maiores de 23 anos foi concluída             Obrigadol A sua inscrição nas provas maiores de 23 anos foi concluída             Obrigadol A sua inscrição nas provas maiores de 23 anos foi concluída                                                                                                    |
| 6. Dúvidas/Sugestões                                                                                                    |                                                                                                    |

Para o esclarecimento de quaisquer dúvidas, contacte os Serviços Académicos [atendimento@sac.uevora.pt] Universidade de Évora :: siiue@uevora.pt :: 6040.3 [ Consulte a versão atualizada deste guia em: http://siiue.uevora.pt/help/manual/G040.pdf